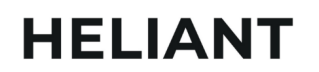

◉ ⊽ 🗉 🏠 🌀 🗐 📦 😉

### Uputstvo za slanje prijava o neželjenim reakcijama na lijek

U slučaju dijagnostikovanja neželjene reakcije na lijek ili vakcinu, potrebno je popuniti odgovarajuću prijavu.

Formular za prijavu se otvara kroz Nalaz ljekara (1) ili kroz Eksterno povezivanje (2).

| KLINIČKI<br>KLINIČKI<br>Crne Gore pa               | Dosije<br>acijenta Pregled  | Resetuj polja<br>unosa Promijeni tip<br>kontakta Prijava<br>neželjenih<br>reakcija |       |
|----------------------------------------------------|-----------------------------|------------------------------------------------------------------------------------|-------|
|                                                    | [ <b>Ž]</b>                 | (12 godina)                                                                        |       |
| P Pacijent                                         | t 🤌 Opšte st                | anje                                                                               |       |
| K.                                                 |                             |                                                                                    | Nalaz |
| Dijagnoza<br>Laboratorija<br>AMB za<br>imunologiju | Brzo dodavanje<br>dijagnoza | Šifra dijagnoze:                                                                   |       |
|                                                    | Vrsta pregleda*             | [ Izaberite vrijednost] V                                                          |       |
| Lab LIS                                            | Nalaz                       |                                                                                    | I     |

Slika 1. Otvaranje prijave neželjenih reakcija kroz nalaz

| UNO SI I DOKUMENTI | DIJAGNOZE                     | EKSTERNO POVEZIVANJE          | 1          |
|--------------------|-------------------------------|-------------------------------|------------|
| Eksterno povezi    | vanje                         |                               |            |
| Uput Uput          |                               | Prov                          | ijeri      |
| Prijave reakcij    | a na lijek<br>mnjom Datum pri | iave Poslao/la Dopuna prijave | Poništenje |
| Nova prijava       | 2                             |                               |            |
| F                  | rijava reakcija               | na lijek / vakcinu            | ×          |
| 3                  | Vrsta pri                     | jave: 🔿 Lijek 🔿 Vakcina       |            |

Slika 2. Otvaranje prijave neželjenih reakcija kroz Eksterno povezivanje

### ⊙ 🔻 🗉 🙆 🌀 🗐 🖤 📀

U odnosu na odabranu vrstu prijave (3), prikazaće se odgovarajući formular.

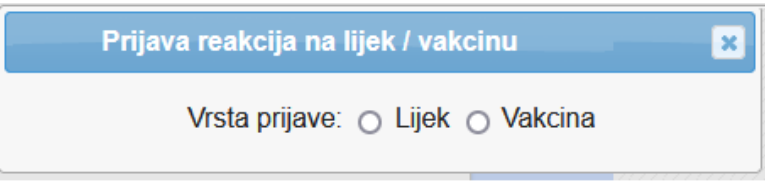

Slika 3. Odabir vrste prijave

#### Potrebno je popuniti sva obavezna polja u formularu.

|                                                           | Prijava reakcija na           | lijek / vakcinu                      | ×                             |
|-----------------------------------------------------------|-------------------------------|--------------------------------------|-------------------------------|
|                                                           | Vrsta prijave:                | ⊚ Lijek ⊖ Vakcina                    |                               |
| Tip prijave*                                              | Spontana prijava 🗸            |                                      |                               |
| Podaci o pacijentu                                        |                               |                                      |                               |
| Inicijali                                                 | Т. Т.                         | Datum rođenja                        | 05.02.2012                    |
| Tjelesna masa pacijenta (kg)                              |                               | Pol:                                 | 🔿 Muški 💿 Ženski              |
| Podaci o neželjenim reakcija                              | ama                           |                                      |                               |
| Opis neželjene reakcije*                                  |                               |                                      |                               |
|                                                           |                               |                                      |                               |
| Pretraga dijagnoza                                        |                               |                                      |                               |
| Interakcija*                                              | ⊖ Da ⊚ Ne                     | lzostanak terapijske<br>efikasnosti* | ⊖ Da 💿 Ne                     |
| Posledica*                                                | [Izaberite posledicu] 🗸 🗸 🗸   | Ishod liječenja*                     | [Izaberite ishod liječenja] 🗸 |
| Povezanost*                                               | [Izaberite stepen povezanos ~ |                                      |                               |
| Datum pojave reakcije*                                    |                               | Datum kraja reakcije                 |                               |
| Liječenje neželjene reakcije                              |                               |                                      |                               |
|                                                           |                               |                                      |                               |
|                                                           |                               |                                      |                               |
| Anamnestički podaci                                       |                               |                                      |                               |
| Ananniesticki podaci                                      |                               |                                      |                               |
|                                                           |                               |                                      | 1.                            |
| Druga relevantna stanja                                   |                               |                                      |                               |
|                                                           |                               |                                      |                               |
| Pretraga dijagnoza                                        |                               |                                      |                               |
| Dadasia lista incent                                      |                               |                                      |                               |
| Podaci o ijekovima pod sumi<br>Reakcije su prestale nakon | njom<br>O Da le Ne            | Reakcije su se pojavile              | ⊖ Da 🔿 Ne                     |
| obustave davanja lijeka                                   |                               | poslije ponovnog davanja<br>lijeka   |                               |
| Ljekovi pod sumnjom                                       |                               |                                      |                               |
|                                                           |                               | Dodaj lijek                          |                               |
| 1                                                         |                               |                                      |                               |

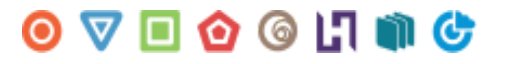

Pri odabiru lijeka kroz pretragu, prvo je potrebno čekirati opciju "Svi ljekovi" (1). U polju za pretragu (2) kuca se naziv lijeka i iz padajuće liste se bira željeni (3). Time se popunjavaju relevantna polja ispod, a potrebno je popuniti i druga obavezna polja. Ukoliko želite obrisati unos, kliknite na dugme "Ukloni" (4).

| Pretraga ljekova          | 2 hemo Filter Ijekova Prethodno ordinirani Ijekovi                   |
|---------------------------|----------------------------------------------------------------------|
|                           | Hemomycin tabl. film 3 x 500 mg 3                                    |
|                           | Hemomycin kapsula tvrda 6 x 250 mg                                   |
| Redni br. lijeka iz Fonda | Hemomycin prašak za infuz 1 x 500<br>mg<br>lijeka*                   |
| Broj serije lijeka        | Hemomycin granule za oralnu susp.<br>20 ml (200 mg / 5 ml)           |
| Način primjene*           | [Izaberite način primjene] v Režim doziranja*                        |
| Šifra lijeka iz Fonda     | ⇔ J01FA10009 ⇔ Šifra lijeka iz ClnMED-a* 13511                       |
| Lijek je pod sumnjom*     | 🔿 Da 💿 Ne 🛛 Doza lijeka                                              |
| ndikacija                 | c⇒ Proizvođač lijeka - šifra iz<br>fonda 1                           |
| Vaziv lijeka*             | ⇔Hemomycin tabl. film 3 x { ⇔ Naziv proizvođača lijeka HEMOFARM A.D. |

Ukoliko postoje ljekovi u istovremenoj primjeni, i oni se mogu dodati u prijavu.

| Pretraga ljekova            |                              | Filter ljekova                        | <ul> <li>Prethodno ordinirani ljekovi</li> <li>Svi ljekovi</li> </ul> |
|-----------------------------|------------------------------|---------------------------------------|-----------------------------------------------------------------------|
| Redni br. lijeka iz Fonda   |                              | Datum početka primjene<br>lijeka*     |                                                                       |
| Broj serije lijeka          | 8                            | Datum kraja primjene lijeka           |                                                                       |
| Način primjene*             | [Izaberite način primjene] v | Režim doziranja*                      |                                                                       |
| Šifra lijeka iz Fonda       |                              | Šifra lijeka iz CALIMS-a*             |                                                                       |
| Lijek je pod sumnjom*       | o Da o Ne                    | Doza lijeka                           |                                                                       |
| Indikacija                  |                              | Proizvođač lijeka - šifra iz<br>fonda |                                                                       |
| Naziv lijeka*               |                              | Naziv proizvođača lijeka              |                                                                       |
|                             |                              | Ukloni                                |                                                                       |
| odaci o izvještaču          |                              |                                       |                                                                       |
| ne i prezime                | Admin Administration         | Faksimil                              | 214881                                                                |
| ifra specijalnosti iz Fonda | 11                           | Šifra ustanove                        | 01602                                                                 |
| ifra opštine ustanove*      | Podgorica v                  | Adresa ustanove                       | Ljubljanska bb                                                        |
| elefon ustanove             |                              | E-mail ustanove                       |                                                                       |
| atum prijave                | 15.10.2024                   | Kontakt telefon izvještača            |                                                                       |
|                             |                              |                                       |                                                                       |

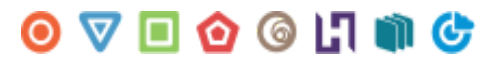

Ukoliko se popunjava prijava o neželjenoj reakciji na **vakcinu**, potrebno je popuniti drugačija polja, koja se otvaraju u zavisnosti od toga kakve reakcije pacijent ima.

| Neželjena dejstva                                                  |             |   |                                                          |              |     |
|--------------------------------------------------------------------|-------------|---|----------------------------------------------------------|--------------|-----|
| Datum nastanka uzgredne<br>pojave*                                 | 10.10.2024. |   |                                                          |              |     |
| Opšte uzgredne pojave                                              |             |   |                                                          |              | _   |
| Temperatura                                                        | ⊙ Da ⊖ Ne   |   | Vrijednost izmjerene<br>temperature                      | 40           |     |
| Način mjerenja temperature*                                        | Kožna       | ~ |                                                          |              |     |
| Interval od momenta davanja<br>vakcine do javljanja<br>temperature | 30 min      |   | Vrijeme trajanja temperature                             | cijelo jutro |     |
| Anafilaktička reakcija                                             | 🔿 Da 🧿 Ne   |   |                                                          |              |     |
| Urtikarija                                                         | 🔾 Da 🧿 Ne   |   |                                                          |              |     |
| Bronhospazam                                                       | 🔿 Da 🧿 Ne   |   |                                                          |              |     |
| Otok lica ili vrata                                                | 🔾 Da 🧿 Ne   |   |                                                          |              |     |
| Perzistentni plač                                                  | ⊙ Da ⊖ Ne   |   | Interval perzistentnog plača                             |              |     |
| Vrijeme trajanja perzistentnog<br>plača                            | ]           |   |                                                          |              |     |
| Hipotonija                                                         | 🔿 Da 🧿 Ne   |   |                                                          |              |     |
| Akutna flakcidna paraliza                                          | 🔾 Da 🧿 Ne   |   |                                                          |              |     |
| Konvulzije                                                         | 🔾 Da 🧿 Ne   |   |                                                          |              |     |
| Meningitis                                                         | 🔾 Da 🧿 Ne   |   |                                                          |              |     |
| Encefalitis / encefalopatija                                       | 🔾 Da 🧿 Ne   |   |                                                          |              |     |
| Povećanje parotid patija                                           | 🔾 Da 🧿 Ne   |   |                                                          |              |     |
| Makulopapulozna ospa                                               | 🔿 Da 🧿 Ne   |   |                                                          |              |     |
| Trombocitopenija                                                   | 🔾 Da 🧿 Ne   |   |                                                          |              |     |
| Ostalo                                                             |             |   |                                                          |              |     |
|                                                                    |             |   |                                                          |              | //. |
| Lokalne uzgredne poiave                                            |             |   |                                                          |              |     |
| Crvenilo                                                           | ⊙ Da ⊖ Ne   |   | Prečnik crvenila u cm                                    |              |     |
| Vrijeme trajanja crvenila                                          |             |   | Interval o momenta davanja<br>vakcine do pojave crvenila |              |     |
| Otok                                                               | ⊖ Da ⊙ Ne   |   |                                                          |              |     |

Potrebno je čekirati polje "Svi ljekovi" i u pretragu unijeti naziv ili dio naziva vakcine, a odabirom stavke će se popuniti polja ispod.

◉ ⊽ 🗉 🙆 💿 🗐 🐨

|                            | 1 0                                                                                          | odaj vakcinu                      |                                                                                  |  |
|----------------------------|----------------------------------------------------------------------------------------------|-----------------------------------|----------------------------------------------------------------------------------|--|
| Pretraga ljekova           | 3 ditev<br>Ditevaksal-T za odrasle susp.za inj 5<br>40i.i./0.5ml+naiviše 30i.i./0.5ml ED / 1 | Filter ljekova<br>x 5ml (najmanje | <ul> <li>Prethodno ordinirani ljekovi</li> <li>Svi ljekovi</li> <li>2</li> </ul> |  |
| )atum isteka roka trajanja | Ditevaksal-T susp.za inj 10 x 5ml (naj<br>30i.j./0.5ml ED / )                                | manje 40i.j./0.5ml+najmanje       | 31645                                                                            |  |
| bifra vakcine iz Fonda*    | DT v                                                                                         | Vakcina je suspektna*             | ⊙ Da ⊖ Ne                                                                        |  |
| )atum vakcinacije*         |                                                                                              | Proizvođač vakcine                | 47                                                                               |  |
| Broj serije                | nepoznato                                                                                    | Način primjene*                   | Intramuskularno v                                                                |  |
| /jesto primjene*           | Deltoidni mišić lijevo v                                                                     | Veličina doze                     | 5 ml                                                                             |  |
| īp doze po redu*           | <ul> <li>Vakcinacija</li> <li>Revakcinacija</li> </ul>                                       | Primljena doza po redu            | 1                                                                                |  |
| bifra iz fonda             | J07AM51001                                                                                   | Redni br. lijeka iz fonda         | 65                                                                               |  |
| laziv lijeka*              | Ditevaksal-T za odrasle sus                                                                  | Naziv proizvođača lijeka          | Institut za virus,vakc.i serur                                                   |  |

Na kraju, automatski se popunjavaju podaci o izvještaču na dnu prijave. Klikom na "Pošalji" snimaju se podaci i javlja se poruka:

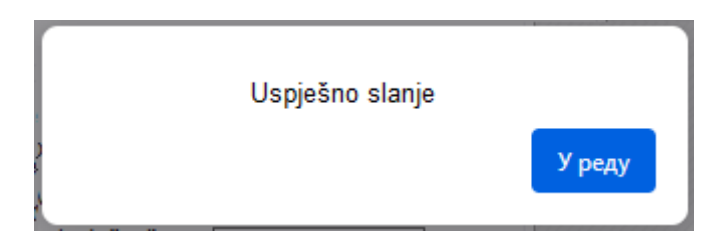

Kroz "Eksterno povezivanje" moguće je izmijeniti (1) i obrisati (2) prijavu. Na istoj stranici može se kreirati i nova prijava.

| Uput                                             |                   |                     |                |            |
|--------------------------------------------------|-------------------|---------------------|----------------|------------|
| Uput                                             |                   | Provjeri            |                |            |
| Prijave reakcija na lijek<br>Ljekovi pod sumnjom | Datum prijave     | Poslao/la           | Dopuna prijave | Poništenje |
| Hemomycin tabl. film 3 x 500 mg                  | 15.10.2024. 11:28 | Admin Administrator | 1 🙋            | 2 🔍        |